## Backing up the Futura database!

Did you know that you can backup your favourites and engraving templates on your Futura?

Simply take a USB stick and plug it into the port on the back of the machine.

Then, from the main screen, go to Options and then Backup/Restore.

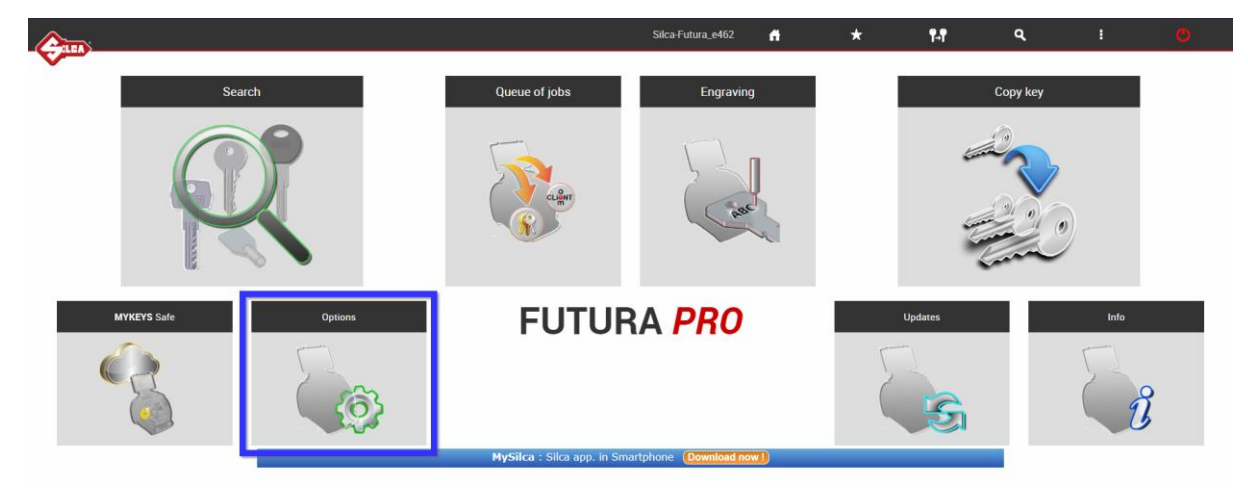

Figure 1 Go to Options

|                |                                           |                   | Silca-Futura_e462 | ñ | *     | ¶-¶ | ۹ | : | O |
|----------------|-------------------------------------------|-------------------|-------------------|---|-------|-----|---|---|---|
|                |                                           |                   |                   |   |       |     |   |   |   |
| Info           | Zero-point Calibration (Standard key)     | Standard key      |                   |   |       |     |   |   |   |
| Calibration    | Zero-point Calibration (Dimple/Track key) | Clamp:            | 01V               |   |       |     |   |   |   |
|                |                                           | Clamp side :      | A                 |   |       |     |   |   |   |
|                | Options                                   | Template:         | Z3                |   |       |     |   |   |   |
|                |                                           | Calibrated:       | Yes               |   |       |     |   |   |   |
| Maintenance    | Network setting                           | X,Y zero-points : | 36, -61           |   |       |     |   |   |   |
| Upgrades       | Registration                              |                   |                   |   |       |     |   |   |   |
| Backup/Restore | Import hooks position file                |                   |                   |   | Start |     |   |   |   |
| User series    |                                           |                   |                   |   |       |     |   |   |   |
| Code Maker     |                                           |                   |                   |   |       |     |   |   |   |
|                |                                           |                   |                   |   |       |     |   |   |   |
|                |                                           |                   |                   |   |       |     |   |   |   |
|                |                                           |                   |                   |   |       |     |   |   |   |
|                |                                           |                   |                   |   |       |     |   |   |   |
|                |                                           |                   |                   |   |       |     |   |   |   |

Figure 2 Go to Backup/Restore

From the Backup/Restore screen, click on Backup User Database. This will create a backup file on your USB stick.

|             |                              | :             | Silca-Futura_e462 | ń | *       | ¶.¶             | ۹ | 1 | O |
|-------------|------------------------------|---------------|-------------------|---|---------|-----------------|---|---|---|
|             |                              |               |                   |   |         |                 |   |   |   |
| Calibration | User Database Backup/Recover | у             |                   |   |         |                 |   |   |   |
| Settings    | Backup                       | Jser Database |                   |   | Restore | e User Database |   |   |   |
| Maintenance |                              |               |                   |   |         |                 |   |   |   |
| Upgrades    |                              |               |                   |   |         |                 |   |   |   |
|             |                              |               |                   |   |         |                 |   |   |   |
| User series |                              |               |                   |   |         |                 |   |   |   |
| Code Maker  |                              |               |                   |   |         |                 |   |   |   |
|             |                              |               |                   |   |         |                 |   |   |   |
|             |                              |               |                   |   |         |                 |   |   |   |
|             |                              |               |                   |   |         |                 |   |   |   |

Figure 3 Click on Backup User Database

The screen will display a status notification to say it is backing up the database and then disappear when completed.

## Restoring your backup on the Futura!

When you want to restore your backup, insert the USB into the USB port on the back of your machine.

From the main menu, go to Options and then Backup/Restore.

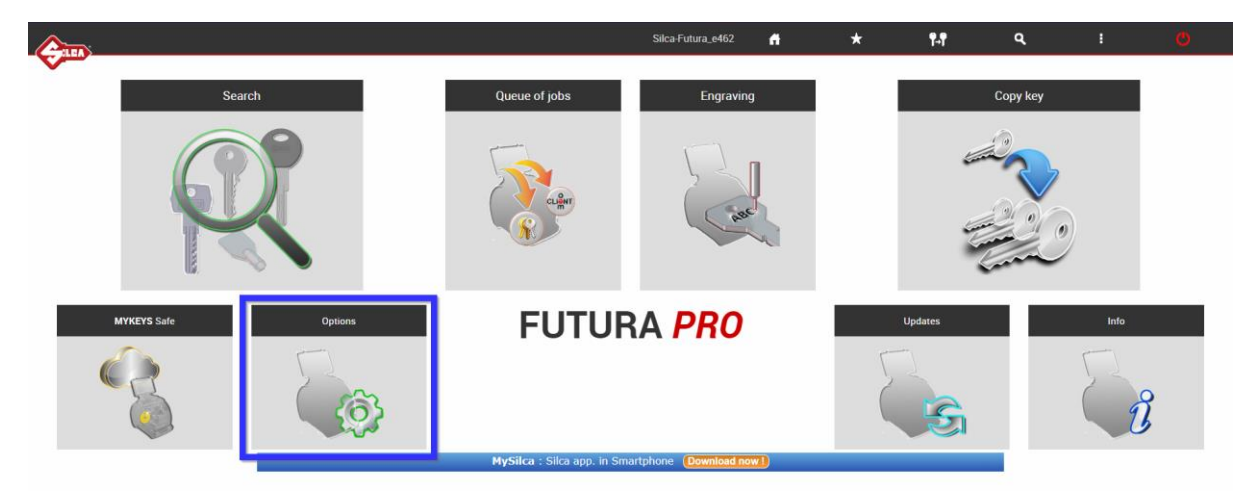

## Figure 4 Go to Options

|                |                                           |                   | Silca-Futura_e462 | ñ | *     | ¶-¶ | ٩ | : | O |
|----------------|-------------------------------------------|-------------------|-------------------|---|-------|-----|---|---|---|
|                |                                           |                   |                   |   |       |     |   |   |   |
| Info           | Zero-point Calibration (Standard key)     | Standard key      |                   |   |       |     |   |   |   |
| Calibration    | Zero-point Calibration (Dimple/Track key) | Clamp:            | 01V               |   |       |     |   |   |   |
|                |                                           | Clamp side :      | A                 |   |       |     |   |   |   |
|                | Options                                   | Template:         | Z3                |   |       |     |   |   |   |
| Maintenance    | Network setting                           | X,Y zero-points : | 36, -61           |   |       |     |   |   |   |
| Upgrades       | Registration                              |                   |                   |   |       |     |   |   |   |
|                | registration                              |                   |                   |   | Start |     |   |   |   |
| Backup/Hestore | Import hooks position file                |                   |                   |   |       |     |   |   |   |
| User series    |                                           |                   |                   |   |       |     |   |   |   |
| Code Maker     |                                           |                   |                   |   |       |     |   |   |   |
|                |                                           |                   |                   |   |       |     |   |   |   |
|                |                                           |                   |                   |   |       |     |   |   |   |
|                |                                           |                   |                   |   |       |     |   |   |   |
|                |                                           |                   |                   |   |       |     |   |   |   |
|                |                                           |                   |                   |   |       |     |   |   |   |

Figure 5 Go to Backup/Restore

From the backup/Retore screen, click on Restore User Database.

This will take the information stored in the backup file and bring it into the active database.

\*This will overwrite any existing information

\*You can only have 1 backup file on the USB, otherwise the restore will fail.

|             |                               | Silca-Futura_e462 | ñ | *   | ¶₊¶              | ۹  | : | C |
|-------------|-------------------------------|-------------------|---|-----|------------------|----|---|---|
| Info        | User Database Backup/Recovery |                   |   |     |                  |    |   |   |
| Calibration |                               |                   |   |     |                  |    |   |   |
| Settings    | Backup User Database          |                   |   | Res | tore User Databa | se |   |   |
| Maintenance |                               |                   |   |     |                  |    |   |   |
| Upgrades    |                               |                   |   |     |                  |    |   |   |
|             |                               |                   |   |     |                  |    |   |   |
| User series |                               |                   |   |     |                  |    |   |   |
| Code Maker  |                               |                   |   |     |                  |    |   |   |
|             |                               |                   |   |     |                  |    |   |   |
|             |                               |                   |   |     |                  |    |   |   |
|             |                               |                   |   |     |                  |    |   |   |

Figure 6 Click on Restore User Database

The screen will display a status notification to say it is restoring the database and then disappear when completed. The machine will now restart with the restored data.